# 

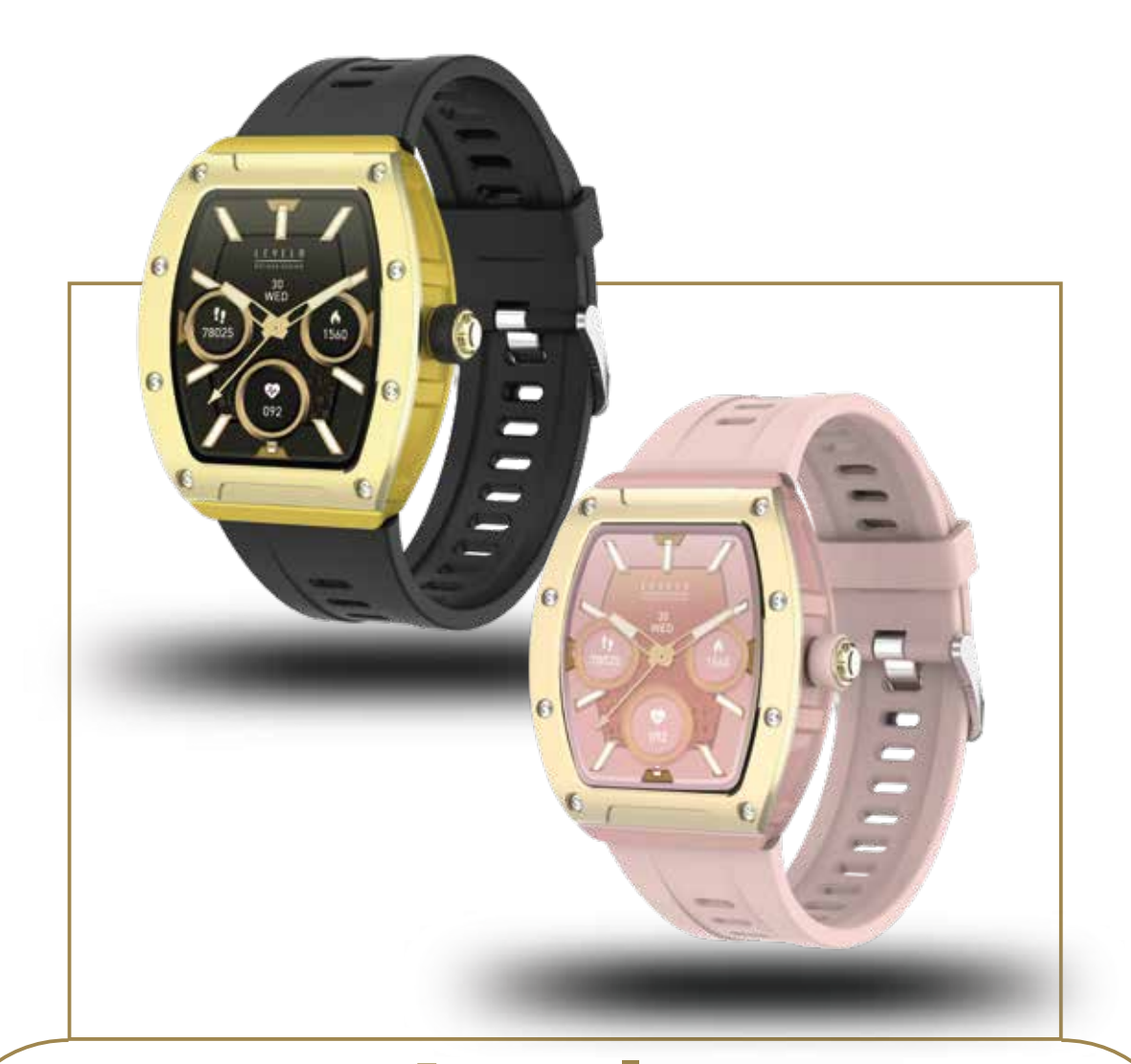

## **Levelo** SPECTRUM Ladies Smart Watch

SKU: LVL-SPECT

## Table of Contents

| Product Overview      | 2  |
|-----------------------|----|
| Charging Instructions | 2  |
| App Connectivity      | 3  |
| Instructions for Use  | 4  |
| Specifications        | 10 |
| Disposal              | 11 |
| Warranty              | 11 |
| Contact Us            | 11 |

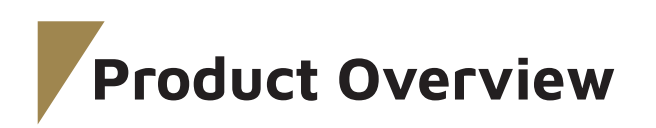

**1**. Touch Screen: Displays watch data; swipe or touch the screen to select functions.

**2**. Side Button: Press and hold the side button to power the watch on or off. A short press returns to the watch interface or toggles the display off and on.

- 3. Heart Rate Sensor
- 4. Blood Oxygen Sensor

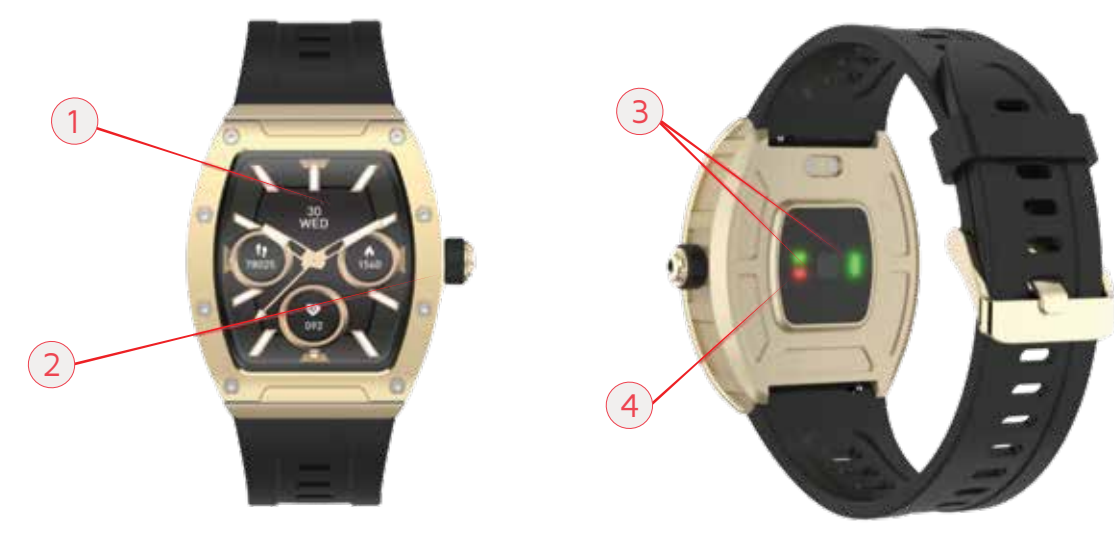

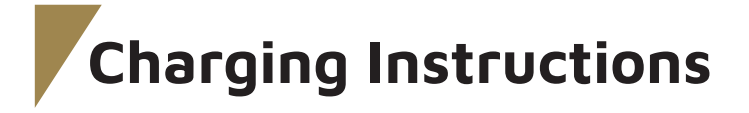

Before using your smartwatch for the first time, ensure it is fully charged.
It takes approximately 2 hours to fully charge the smartwatch. The device will begin charging automatically once connected to a power charger.

**3**. Ensure the charging cable is properly aligned and connected to the charging pins on the back of your smartwatch, then connect the other end of the cable to a power source.

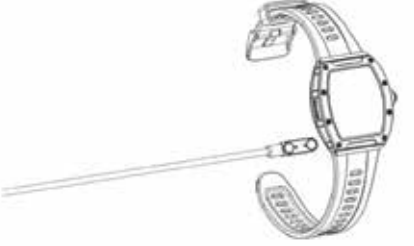

2

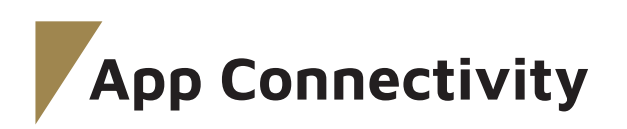

**1**. Before downloading the "Oplayer Smart Life" app, ensure it is compatible with your smartphone. The app is compatible with iOS 10.0 or above and Android 5.0 or above.

**2**. To install the "Oplayer Smart Life" app, search for it in the App Store or Google Play, or scan the provided QR code.

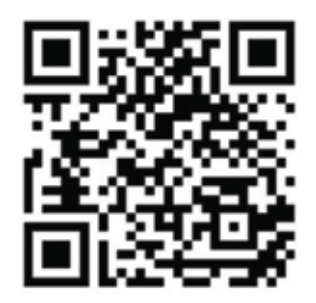

**3**. Enable Bluetooth on your smartphone, launch the "Oplayer Smart Life" app, and set up your profile. Then, go to settings, tap "Connect Smartwatch," and select your smartwatch to establish the connection.

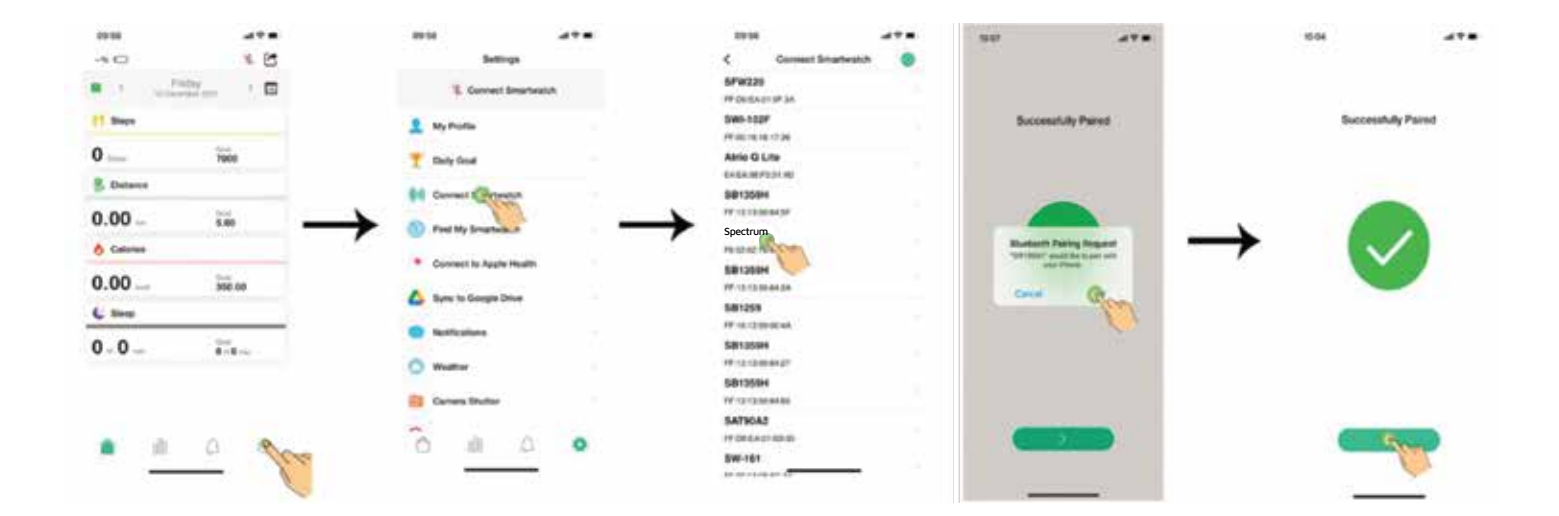

**4**. To disconnect your smartwatch, navigate to the app settings and tap "Forget This Smartwatch." For iPhone users, additionally go to the "Bluetooth" settings on your iPhone and select "Forget This Device."

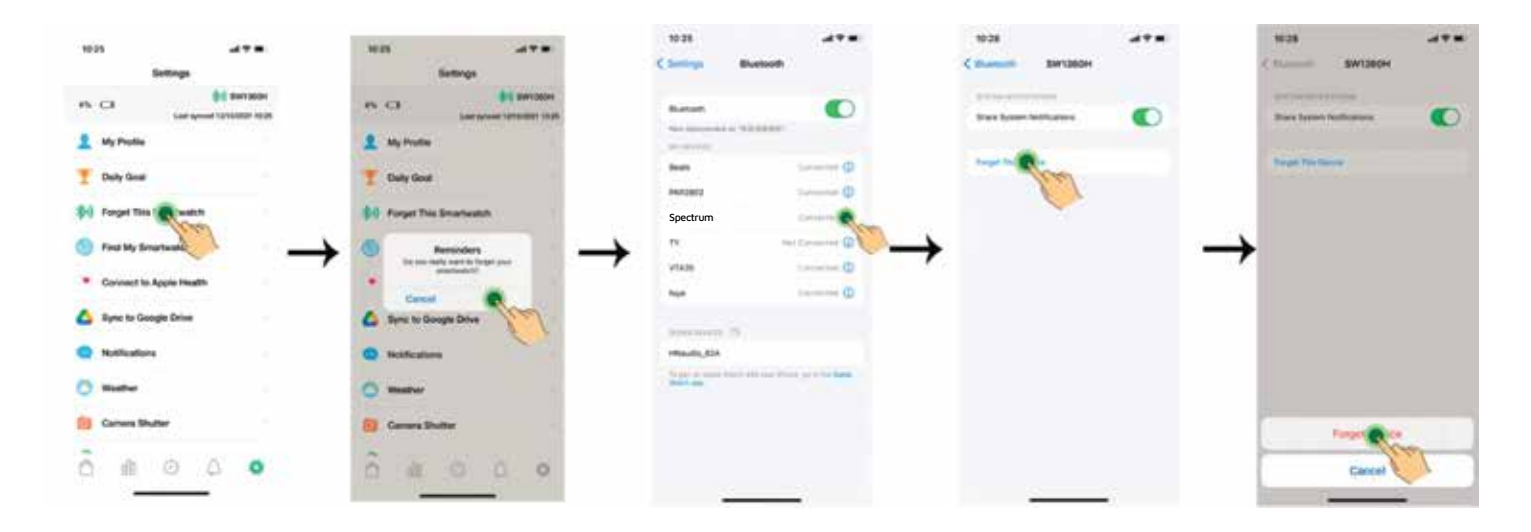

### Instructions for Use

**1**. Press and hold the side button for 3 seconds to power on the smartwatch. Swipe up, down, left, or right to explore additional options.

2. Main Menu Interface:

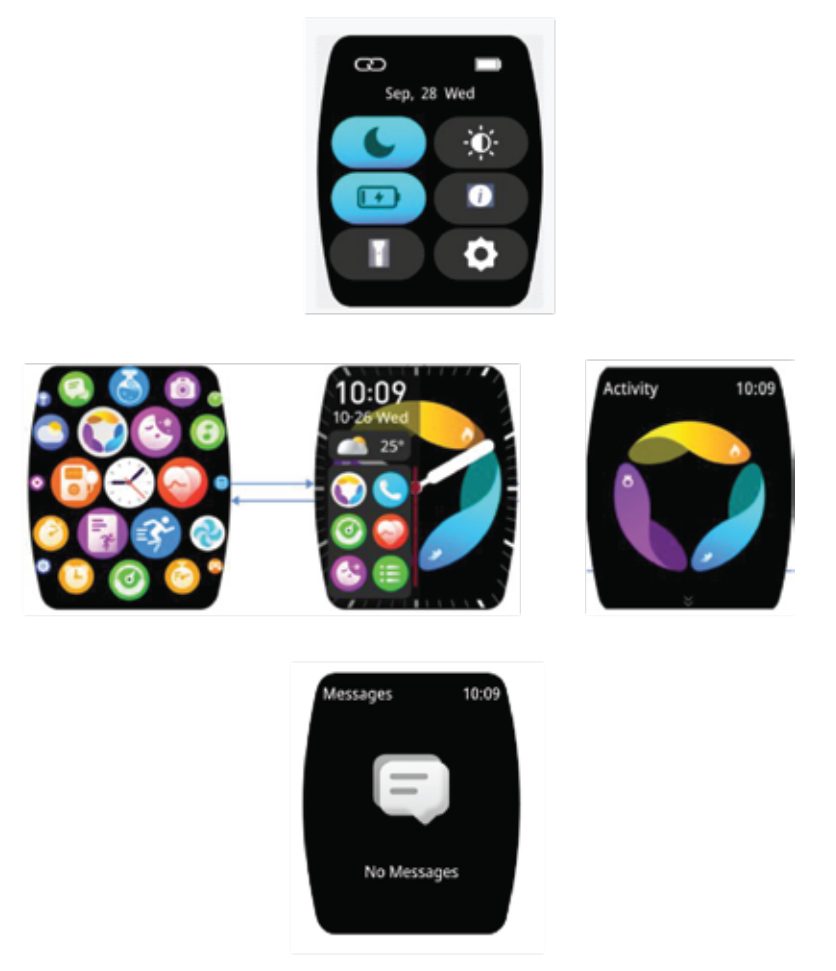

**3**. After activating the smartwatch, the initial watch face appears. To select an alternative clock face, press and hold for five seconds, allowing you to choose a preferred design.

**4**. After activating the smartwatch, the initial watch face appears. To select an alternative clock face, press and hold for five seconds, allowing you to choose a preferred design.

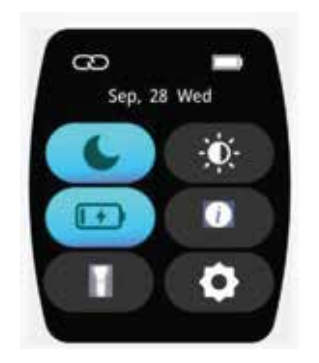

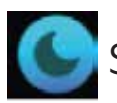

Sleep Mode

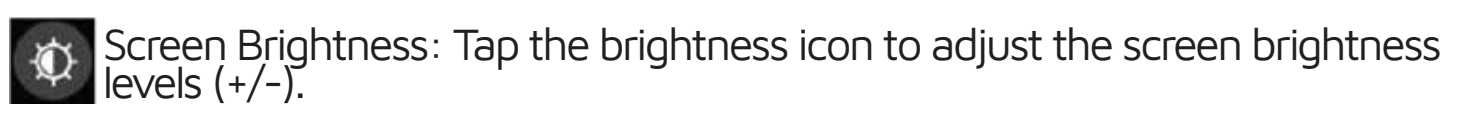

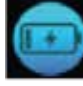

Battery Saving Mode

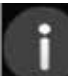

Locating the MAC Address and Software Version: Access information about the MAC address and software version of your Smartwatch.

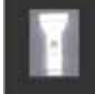

Flaslight

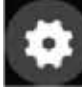

Settings

**5**. Notification Settings: Swipe up on the dial interface to access notifications from incoming calls, text messages, WhatsApp, Facebook,Twitter, and more. Notifications are automatically deleted after they are read.

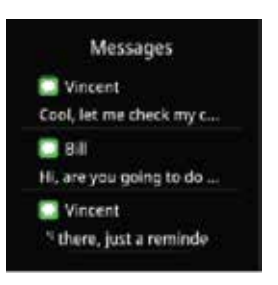

**6**. When the watch face is visible, swipe right on the watch face to access and view all available menus.

**7.** Dial: After successfully pairing your phone with the watch's call Bluetooth, tap this icon to initiate a call.

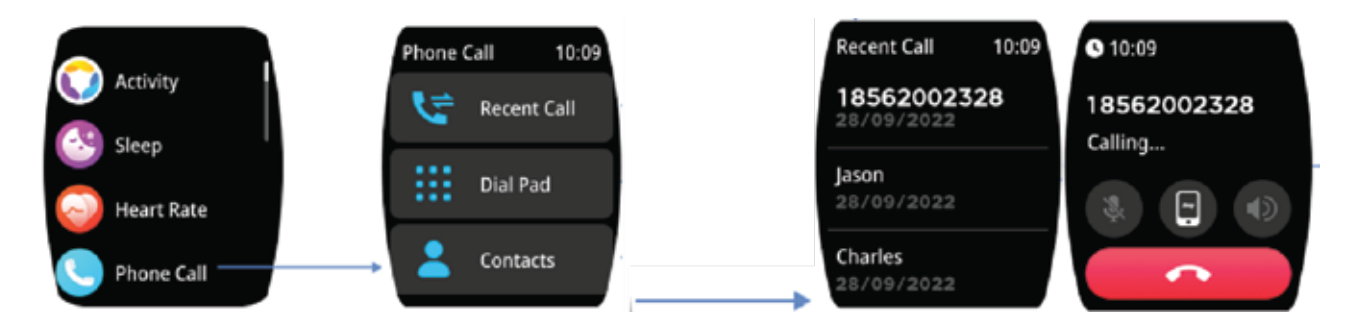

8.Contacts: Connect to the "Oplayer Smart Life" app and open it. Then, navigate to "Sync Contacts" in the Settings, add contact information to your contacts list, and save. The contacts will then be displayed on the watch.

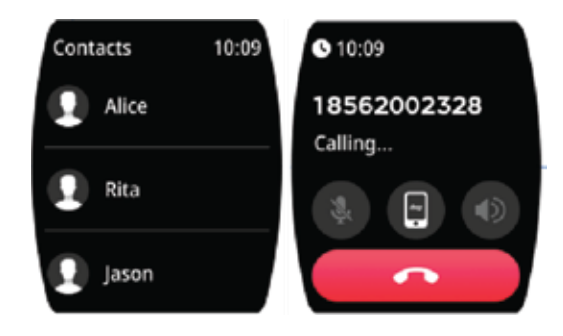

**9.**Multi-sport Modes: Tap the sport icon to access the multi-sport modes. To conclude a sport session, slide from left to right on the screen and tap the **o** icon. This action will end your sports activity and save the data.

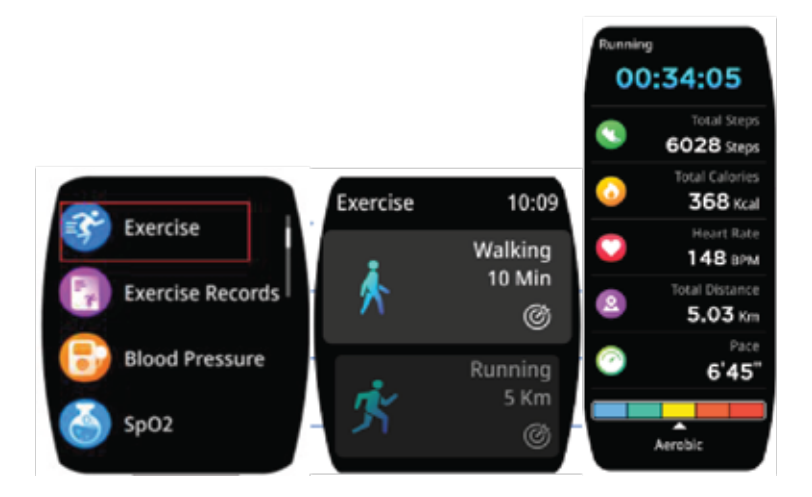

10. Tap the 👩 icon to set your sport goal.

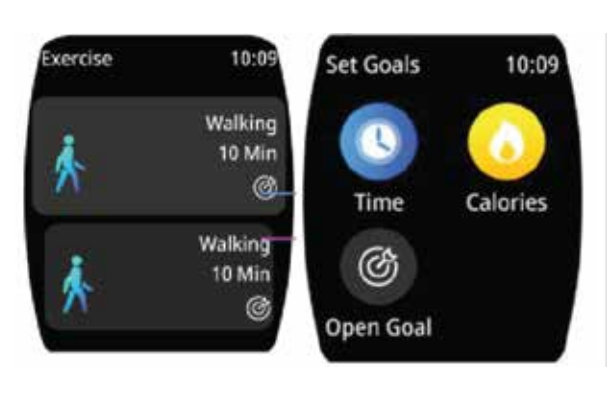

6

A reminder will pop up when your sport data meets the goal you have set.
Heart Rate Test: The Smart Watch can record your heart rate throughout the day. You can also tap on the page to initiate a heart rate measurement.

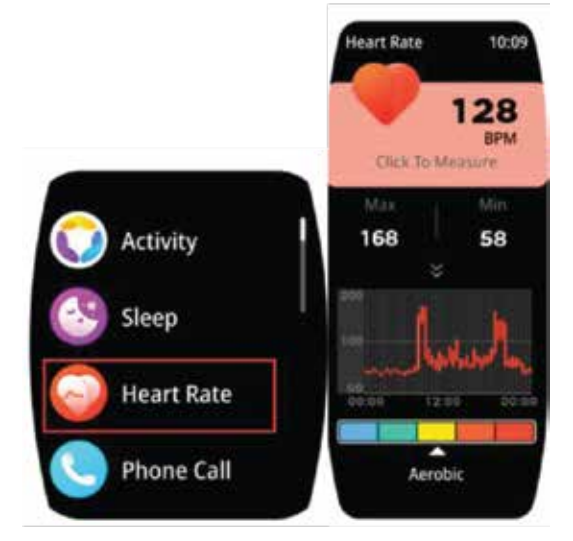

**13.** Blood Pressure Test: Tap on the blood pressure page to begin measuring your blood pressure. This page will also display the blood pressure data from the last measurements.

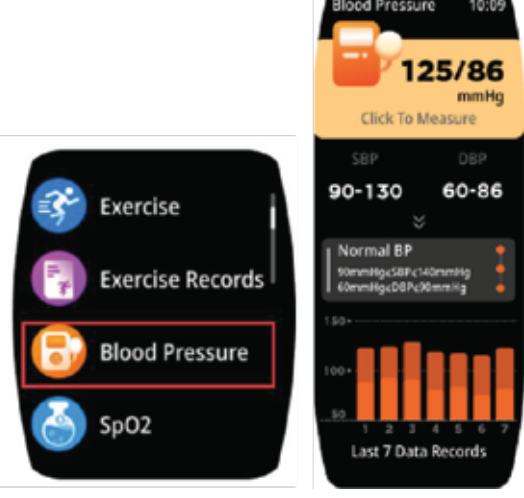

**14.** SpO2 Test: Tap the SpO2 page to initiate measuring your oxygen levels. This page will display the SpO2 data from previous measurements.

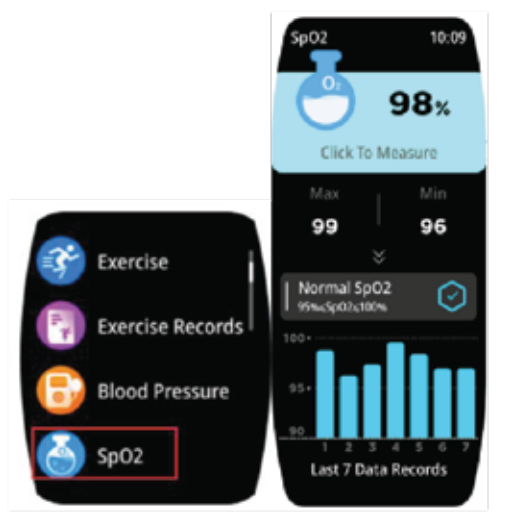

**15.** Sleep Monitor: The device automatically monitors your sleep from 9:00PM. to 9:00AM.

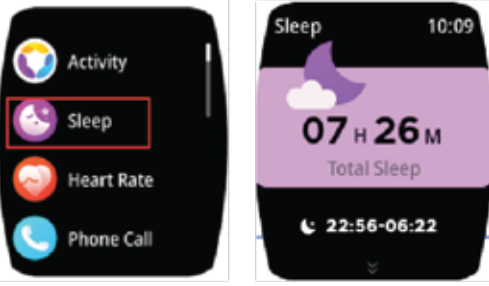

**16.** Weather: The weather is displayed on the smartwatch when connected to the Oplayer Smart Life app.

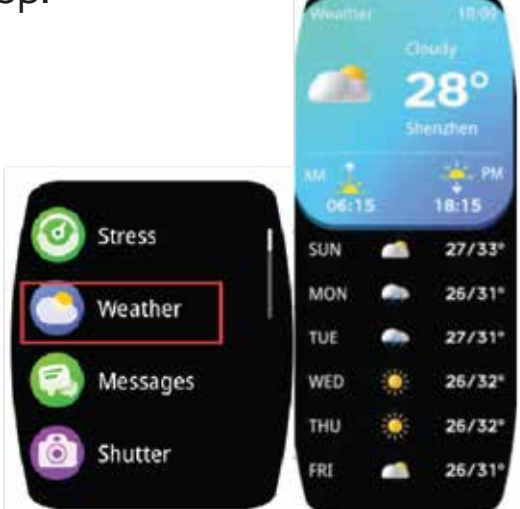

**17.** Shutter: Use your smartwatch to take pictures remotely.

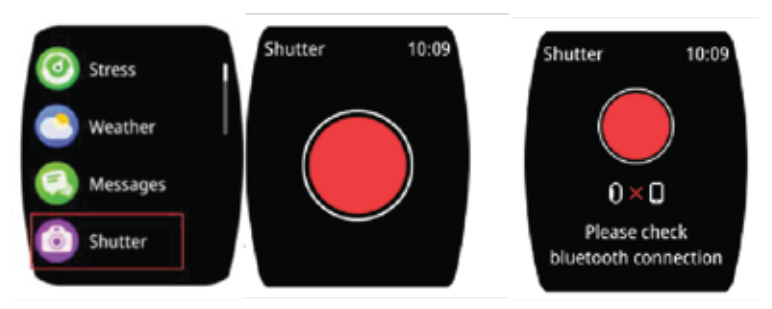

**18.** Music Control: Tap the music icon on your smartwatch to access the music playback control interface. Here, you can select the previous or next song, and play or pause the music. You also have the option to increase or decrease the volume. Additionally, you can tap the icon to switch the output sound between the watch and the phone. To exit the music playback controls, swipe from left to right on the screen.

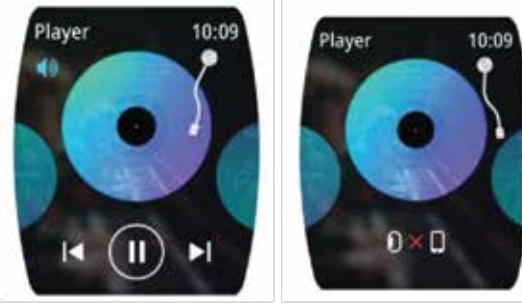

8

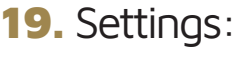

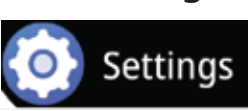

**19.1** Display Settings: Inside the display settings, you can access functions such as Brightness, Sleep, Watch Face, Menu View, and Wrist Raise function.

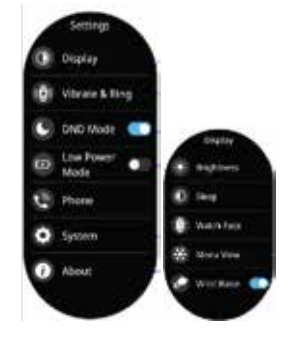

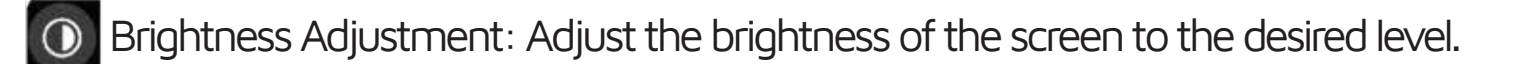

Vibration Adjustment: Adjust the vibration intensity of the watch; options include no vibration, weak, and strong.

Do Not Disturb Mode: When activated, this mode disconnects the Bluetooth connection but allows the watch to continue recording steps, heart rate, body temperature, and blood oxygen levels.

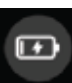

When Do Not Disturb (DND) mode is enabled, calls and notifications will be silenced. Additionally, the screen will not light up when you lift your wrist or turn it.

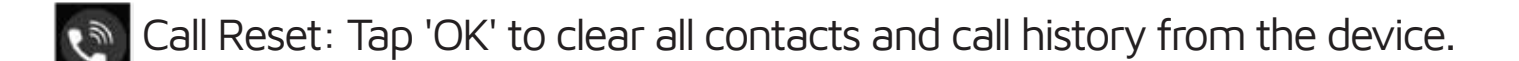

About: Access information on how to find the MAC address and software version of your Smartwatch.

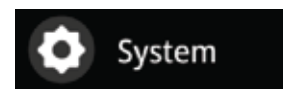

**19.2** System Settings:

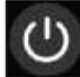

U Tap this icon to power down your smartwatch.

Tap the icon o reboot the smartwatch.

Reset clears smartwatch data. Performing a reset will erase all data from your smartwatch.

## Specifications

| Chipset                | JieL17012F                                       |
|------------------------|--------------------------------------------------|
| RAM/SPI Flash          | 128M/640K                                        |
| HR Sensor              | HX3918                                           |
| G-sensor               | DA267                                            |
| Screen size/resolution | 1.76" TFT Full Touch / 320X385                   |
| Battery size           | 300mAh                                           |
| Usage time             | Up To 6 Days Bluetooth Connected                 |
| Standby time           | Up To 20 Days                                    |
| Product material       | Aluminum Bezel + ABS Plastic Frame<br>& Caseback |
| Product Weight         | 36.5g                                            |
| Product Size           | 11.9 x 39 x 46.9mm                               |

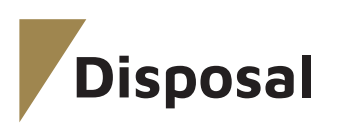

This product must not be disposed of as unsorted household waste. It is important to separate such waste for proper treatment and recycling, in compliance with local waste management regulations.

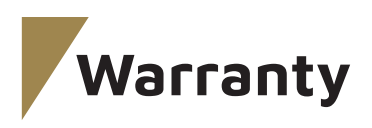

Products procured directly from the **Levelo** website or physical store comes with a 24-month warranty.

**Levelo** products purchased from any of our authorized dealers are guaranteed with a one-year warranty. If you wish to extend this warranty, you'll need to go to our website at **https://levelobrand.com/warranty** and fill out the necessary form, making sure to include your personal information and a photo of the product. After your request has been evaluated and accepted, we'll send you an email notification to affirm the extension of your product's warranty.

For more info, please check:

#### https://levelobrand.com/warranty

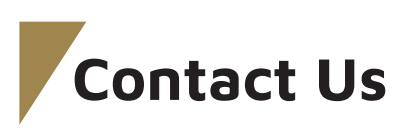

If you have any questions about this Privacy Policy, please contact us at: info@levelobrand.com Website: https://levelobrand.com/ Email: info@levelobrand.com Instagram: levelobrand Facebook: levelobrand